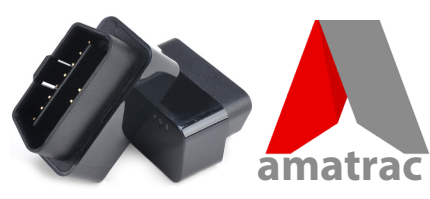

# AM-T22 OBD GPS Tracker

Please see our websites: www.amacam.net gps.amatrac.com

For technical support please contact us at: support@amacam.net

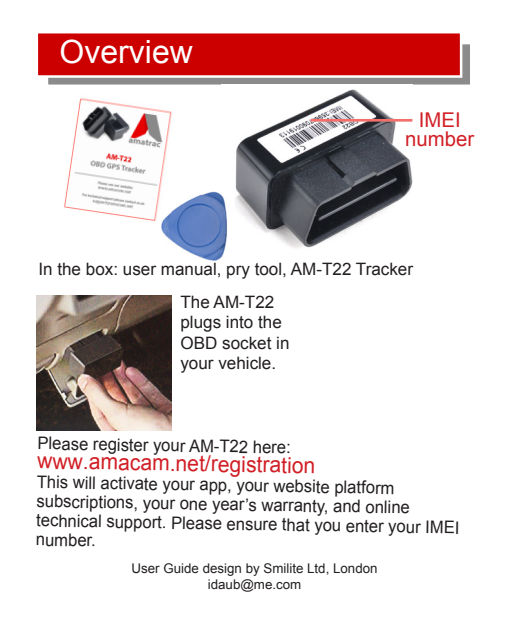

### LED indicators

- powerslow flashing: working normally(red)continuous: charging
- Off: no power
- GPS quick flashing: searching for network signal
- (blue) continuous: working normally off: no power
- network quick flashing: network initializing signal slow flashing: connected to network (green) connected to network and to linked smartphones off: no SIM card, no network signal, or no power

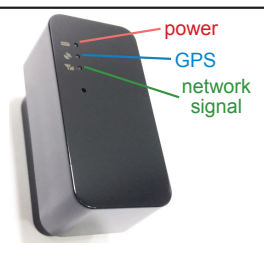

### Setting up the SIM card

We recommend the following Nano SIM Card that has 2G and GSM/GPRS. www.amacam.net/free-sim-card

Insert the 'pry tool' (supplied) into the opening slots to open the shell, first on one side and then the other. Separate the upper and lower shell.

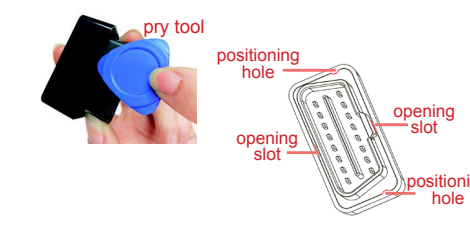

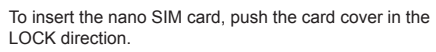

To close the shell, make sure that the positioning prongs are engaged with the positioning holes. Avoid excessive force.

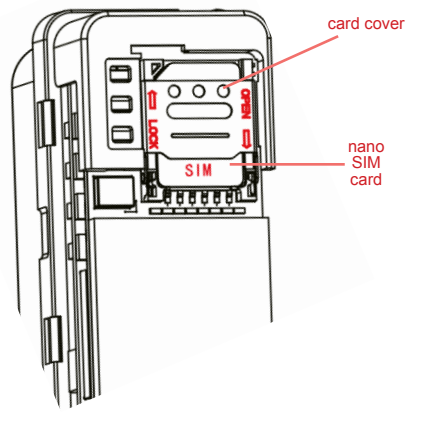

When the nano SIM card has been inserted the AM-T22 will use the fitted backup battery. If this is not charged, please connect to the vehicle's OBD socket to recharge.

## Downloading, registering and linking the Track Solid app

Use the Track Solid App for your smartphone.

**Download the app** from the Apple App Store or Google Play. Please search for "Tracksolid" or scan the QR code below using your smartphone.

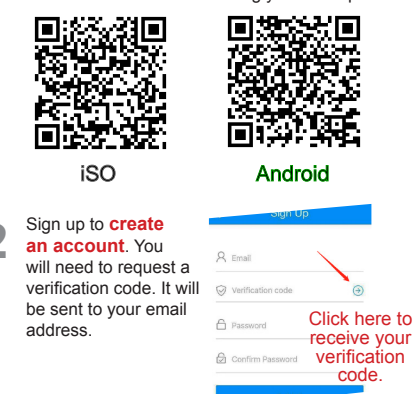

#### Then return to the app home page. Enter the IMEI number that can be found on your AM-T22 or on the box. You can either scan the bar code, or enter the number manually. You will then be prompted to enter your vehicle's details.

Track solid

Sion Up Demo

Click here to

see a

Track Solid

demo

Forget Password?

A December

Perreraker Me

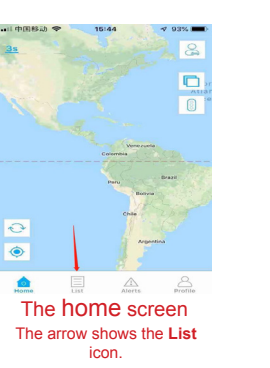

### Using the Track Solid app

The Track Solid app allows you to receive the following alerts to your linked smartphone.

If the AM-T22 is unplugged from the vehicle it will send an **unplug alert** message.

If the power supply of the AM-T22 is cut off, it will send a **power cut-off alert** message.

If the AM-T22 uses a backup battery, it will send a **low battery alert** when battery is low.

After setting the geo-fence area on the app and selecting the trigger conditions of the alarm, the AM-T22 will send a corresponding in/out alert when the it enters and exits the geo-fence.

The vehicle speed threshold can be set by the app or SMS. When the speed is over the threshold, the overspeed alert will be triggered. NOTE: The default setting for this alert is 'OFF'. You may also set up SOS text messages to up to three phone numbers.

All(84) Online(3) Offline(2) Inactive

13hr

121cr

#### Press the List icon on the home screen.

Select the vehicle to which you want to add the SOS number and then press the three vertical dots next to the Playback icon. 0 -Select the J Comman icon O BOS setting @Delete BOS number Input up to three phone numbers. I In case for SYME case

# Accessing the Track Solid menu

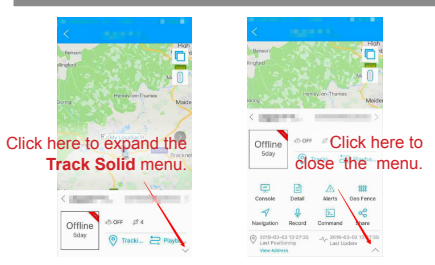

# Additional benefits

Once you have downloaded the Track Solid app and created your account on your smartphone you can then use the following website platform:

#### gps.amatrac.com

This has many additional and useful features. Please use the same login details as you used to register the app.